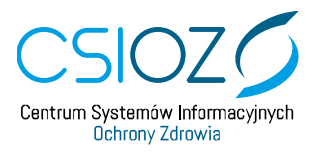

# PODRĘCZNIK UŻYTKOWNIKA Systemu Monitorowania Kształcenia PRACOWNIKÓW MEDYCZNYCH

## **O**BSŁUGA **EKS** - DODANIE INFORMACJI O ZREALIZOWANYCH DYŻURACH MEDYCZNYCH

ROLA: LEKARZ, LEKARZ DENTYSTA 2020.01.16

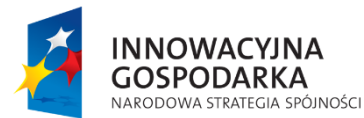

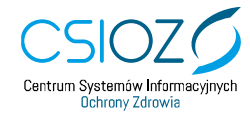

Unia Europejska Europejski Fundusz Rozwoju Regionalnego

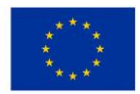

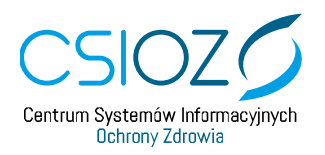

#### Spis treści

| WP | ROWADZENIE                                                                                                |
|----|----------------------------------------------------------------------------------------------------|
| 1. | DODANIE INFORMACJI O ZREALIZOWANYCH DYŻURACH MEDYCZNYCH 3                                                 |
| 2. | USUWANIE INFORMACJI O ZREALIZOWANYCH DYŻURACH<br>MEDYCZNYCH                                               |
| 3. | PRZEGLĄD INFORMACJI O ZREALIZOWANYCH DYŻURACH MEDYCZNYCH PO<br>ZATWIERDZENIU ZREALIZOWANIA ROCZNEGO PLANU |

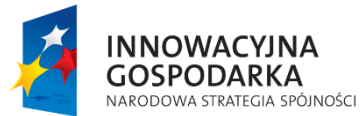

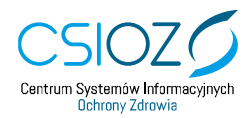

Unia Europejska Europejski Fundusz Rozwoju Regionalnego

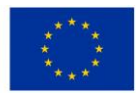

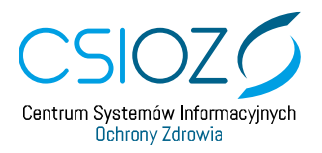

#### Wprowadzenie

Instrukcja opisuje proces dodawania informacji o zrealizowanych dyżurach medycznych w ramach realizacji programu szkolenia specjalizacyjnego dla **lekarzy** i **lekarzy dentystów**.

#### 1. DODANIE INFORMACJI O ZREALIZOWANYCH DYŻURACH MEDYCZNYCH

Aby dodać informację o zrealizowanych dyżurach medycznych w Systemie Monitorowania Kształcenia (SMK) konieczne jest posiadanie aktywnego konta w roli **'Lekarz'** lub w roli **'Lekarz Dentysta'** oraz aktywnej **Elektronicznej Karty Specjalizacji** (EKS), dla której kierownik specjalizacji zaplanował realizację programu szkolenia dla **przynajmniej jednego roku**.

Aby rozpocząć proces dodawania informacji o zrealizowanych dyżurach, przejdź na stronę <a href="https://smk.ezdrowie.gov.pl">https://smk.ezdrowie.gov.pl</a>, a następnie wybierz opcję **'Zaloguj w P2'**.

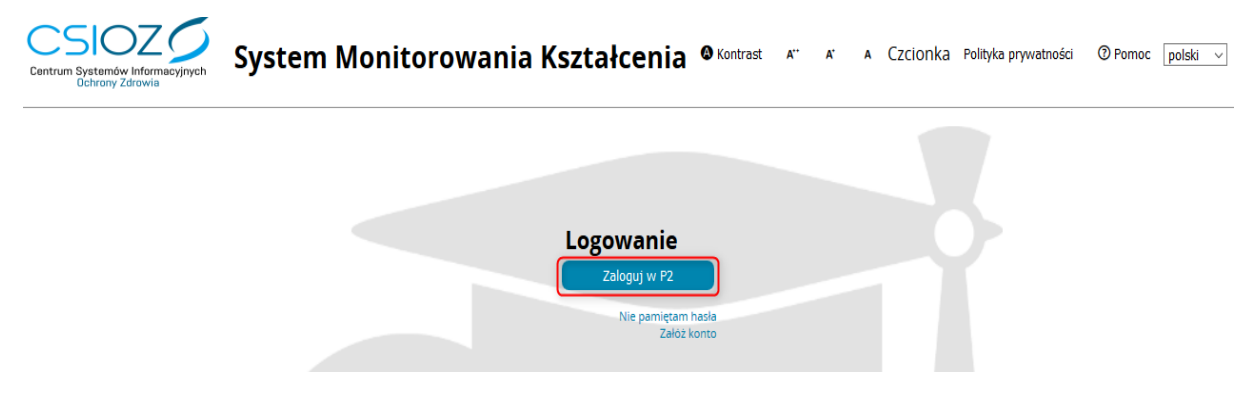

Rysunek 1 Logowanie do SMK

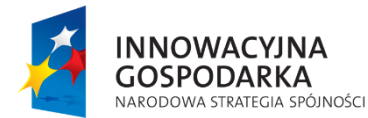

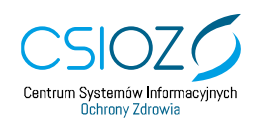

Unia Europejska Europejski Fundusz Rozwoju Regionalnego

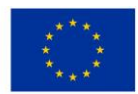

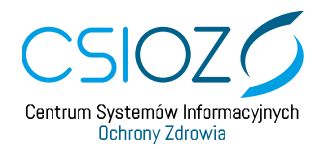

Po zalogowaniu w odpowiedniej roli wybierz kafelek 'Elektroniczne karty specjalizacji'.

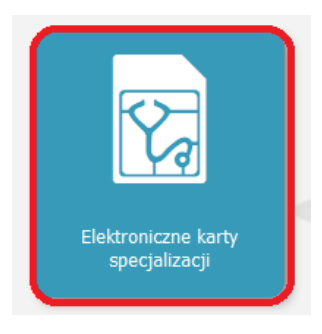

Rysunek 2 Kafelek Elektroniczne karty specjalizacji

Po wyborze kafelka **'Elektroniczne karty specjalizacji'** zostaniesz przekierowany do listy swoich Elektronicznych Kart Specjalizacji (**EKS**).

Wybierz EKS, na którym chcesz dodać informację o zrealizowanych dyżurach medycznych i przejdź do szczegółów EKS za pomocą przycisku **'Edycja'**.

|                                     | Filtrowanie                  | Elektronicz    | ie karty specjal  | izacji                |                                    |                                      |                                      |                                               |                                        |                                        |                        |                                               |         |         |
|-------------------------------------|------------------------------|----------------|-------------------|-----------------------|------------------------------------|--------------------------------------|--------------------------------------|-----------------------------------------------|----------------------------------------|----------------------------------------|------------------------|-----------------------------------------------|---------|---------|
|                                     | Senja                        | Sesja          | Grupa<br>zawodowa | Dziedzina<br>medycyny | Tryb<br>odbywania<br>specjalizacji | Data<br>rozpoczęcia<br>specjalizacji | Data<br>zakończenia<br>specjalizacji | Nazwa<br>jednostki<br>nadrzędnej              | Nazwa<br>podmiotu                      | Adres                                  | Województwo            | Uzupeinianie<br>programu po<br>weryfikacji KK | Status  | Akcje   |
| Start                               | Grupa zawodowa               | JESIEN<br>2018 | lekarze           | Alergologia           | Pozarezydencki                     | 2018-11-15                           | 2020-11-14                           | Szpital<br>Uniwersytecki<br>Nr 2 im. dr. Jana | Klinika<br>Alergologii,<br>Immunologii | ul. Kornela<br>Ujejskiego<br>75 85-168 | Kujawsko-<br>Pomorskie | NIE                                           | Aktywna | $\odot$ |
|                                     | Dziedzina medycyny Wybierz   |                |                   |                       |                                    |                                      |                                      | Biziela w<br>Bydgoszczy                       | Klinicznej i<br>Chorob<br>Wewnętrznych | Bydgoszcz                              |                        |                                               |         |         |
| <u>Va</u>                           | Tryb odbywania specjalizacji | Prz            | egląd Edy         | /cja                  |                                    |                                      |                                      |                                               |                                        |                                        |                        |                                               |         |         |
| Elektroniczne karty<br>specjałzacji | Data rozpoczęcia<br>od       | ~ < 1          | -1z1>⇒> na        | Stronie: 10           | 20 <b>40</b>                       |                                      |                                      |                                               |                                        |                                        |                        |                                               |         |         |

Rysunek 3 Lista Elektronicznych kart specjalizacji

Zostaniesz przekierowany do szczegółów kafelka **'Dane podstawowe' znajdujących się w EKS**. Po lewej stronie widoczna jest lista dostępnych kafelków, spośród których wybierz kafelek **'Realizacja programu szkolenia specjalizacyjnego'**.

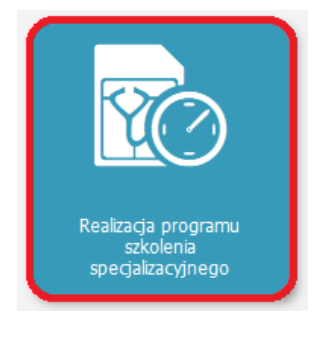

Rysunek 4 Kafelek 'Realizacja programu szkolenia specjalizacyjnego'

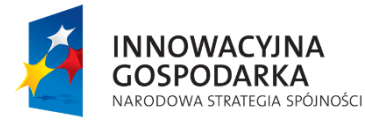

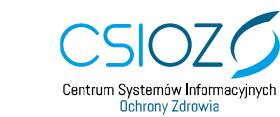

Unia Europejska Europejski Fundusz Rozwoju Regionalnego

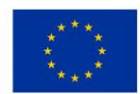

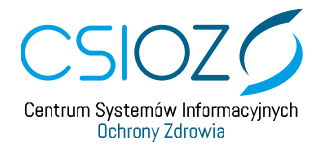

Z listy dostępnych lat szkolenia wybierz rok szkolenia, w którym chcesz wprowadzić informację o realizacji dyżurów medycznych.

|                                      | Elektroniczna Karta Specjalizacji - Realizacja | n programu szkolenia specjalizacyjnego                              |                                  |                   |
|--------------------------------------|------------------------------------------------|---------------------------------------------------------------------|----------------------------------|-------------------|
|                                      | Jan                                            |                                                                     | PESEL:                           |                   |
| Start                                | Numer karty szkolenia specjalizacyjnego        | Numer wpisu do rejestru osób odbywających szkolenie specjalizacyjne | Podmiot wydający kartę szkolenia | specjalizacyjnego |
|                                      |                                                |                                                                     | Wojewoda                         | $\sim$            |
|                                      | Dziedzina medycyny                             | Kod dziedziny medycyny                                              | Status                           |                   |
|                                      | Alergologia                                    | 0731                                                                | Aktywna                          |                   |
| Elektroniczne karty<br>specjalizacji | Rozwiń I rok szkolenia                         |                                                                     |                                  |                   |
|                                      | Rozwiń II rok szkolenia                        |                                                                     |                                  |                   |
| <b>E</b> i                           | Rozwiń Wykonane zablegi i                      | procedury medyczne                                                  |                                  |                   |
| Dane podstawowe                      | Rozwiń Zallczenie modułu p                     | odstawowego                                                         |                                  |                   |

Rysunek 5 EKS – szczegóły kafelka 'Realizacja programu szkolenia specjalizacyjnego'

Za pomocą przycisku **'Rozwiń'** wyświetl listę dostępnych kategorii, w ramach których możesz uzupełniać realizację programu szkolenia specjalizacyjnego, a następnie przejdź do szczegółów sekcji **'Dyżury medyczne'**, używając przycisku **'Rozwiń'**.

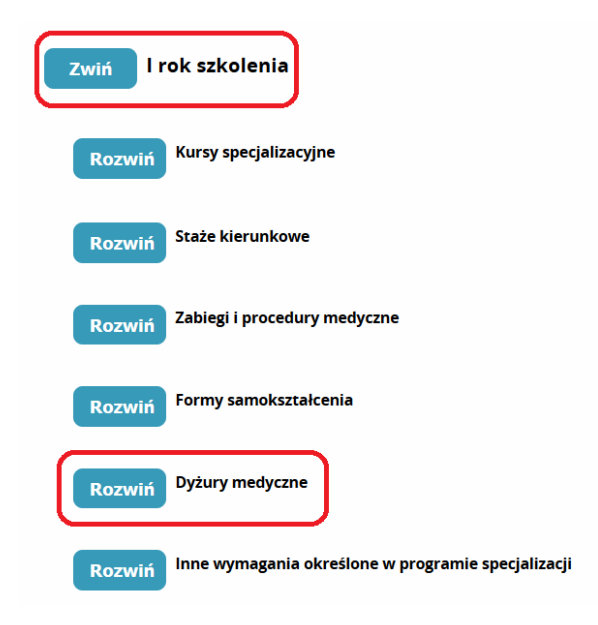

Rysunek 6 Wybór sekcji 'Dyżury medyczne' dla wybranego roku szkolenia

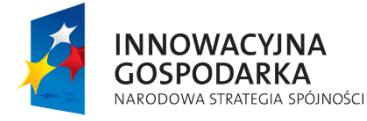

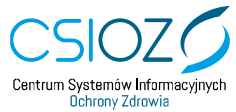

Unia Europejska Europejski Fundusz Rozwoju Regionalnego

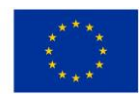

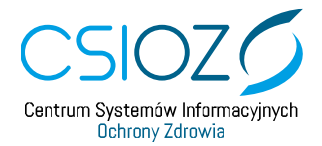

Szczegóły sekcji 'Dyżury medyczne' zostały podzielone na dwie części.

Podsekcja **'Dyżury medyczne – podsumowanie'** zawiera informacje o sumarycznej liczbie godzin i minut wprowadzonych dyżurów medycznych przez lekarza oraz o sumarycznej liczbie godzin i minut **zatwierdzonych** dyżurów medycznych przez kierownika specjalizacji (KS).

Poniżej widoczna jest tabela, zawierająca **'Listę zrealizowanych dyżurów medycznych**', wraz z informacją o ich akceptacji. Jeżeli żaden dyżur nie został jeszcze wprowadzony, w tabeli zostanie zaprezentowana informacja **'Brak danych'**.

| Dvzurv n                                  | nedvczne - podsumov                                                       | wanie                                      |                                                |                 |                 |                  |     |
|-------------------------------------------|---------------------------------------------------------------------------|--------------------------------------------|------------------------------------------------|-----------------|-----------------|------------------|-----|
| _,,                                       | ····, ····                                                                |                                            |                                                |                 |                 |                  |     |
| Dyżury zrea                               | Liczba godzin                                                             | Liczba minu                                | t                                              |                 |                 |                  |     |
| Dyżury zatv                               | vierdzone                                                                 | 0                                          | 0                                              |                 |                 |                  |     |
|                                           |                                                                           | 0                                          |                                                |                 |                 |                  |     |
|                                           |                                                                           |                                            |                                                |                 |                 |                  |     |
|                                           |                                                                           |                                            |                                                |                 |                 |                  |     |
| ista zrealizov                            | wanych dyżurów me                                                         | dycznych                                   |                                                |                 |                 |                  |     |
| <b>ista zrealizov</b><br>by dodac nowy dy | <b>wanych dyżurów me</b><br>rżur użyj przycisku "Dodaj". U                | <b>dycznych</b><br>Jzupełnij wymagane pola | i zapisz zmiany                                |                 |                 |                  |     |
| ista zrealizov<br>by dodac nowy dy        | wanych dyżurów me<br>rżur użyj przycisku "Dodaj". L<br>zkolenia Liczba Li | dycznych<br>Izupełnij wymagane pola        | i zapisz zmiany<br>Nazwa komórki organizacyjne | Data akceptacii | imie i nazwisko | Peiniona Funkcia | Akc |

Rysunek 7 Szczegóły sekcji 'Dyżury medyczne'

Aby dodać realizację dyżuru medycznego użyj przycisku 'Dodaj'.

| Aby doda | ać nowy dyżur użyj przy | /cisku "Doda     | j". Uzupeł      | nij wymagane pola   | i zapisz zmiany              |
|----------|-------------------------|------------------|-----------------|---------------------|------------------------------|
| Lp       | Rok szkolenia           | Liczba<br>godzin | Liczba<br>minut | Data<br>rozpoczęcia | Nazwa komórki organizacyjnej |
|          |                         |                  |                 |                     | Brak danych                  |
| Dod      | aj                      |                  |                 |                     |                              |

INNOWACYJNA GOSPODARKA NARODOWA STRATEGIA SPÓJNOŠCI

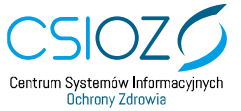

Unia Europejska Europejski Fundusz Rozwoju Regionalnego

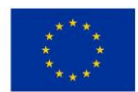

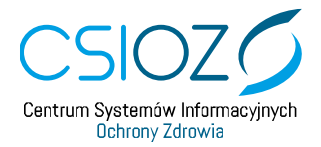

Po użyciu przycisku 'Dodaj' w tabeli 'Lista zrealizowanych dyżurów medycznych' zostanie dodany nowy wiersz. Uzupełnij dane w kolumnach: 'Liczba godzin', 'Liczba minut', 'Data rozpoczęcia' (dyżuru) oraz 'Nazwa komórki organizacyjnej' (w której realizowany był dyżur). Dane w kolumnie 'Lp' (liczba porządkowa) oraz 'Rok szkolenia' zostaną uzupełnione automatycznie. Aby dodać kolejne wiersze w tabeli użyj ponownie przycisku 'Dodaj'. Aby usunąć wiersz użyj przycisku 'Usuń' w kolumnie 'Akcje'.

| Zwiń               | Dyżury med                                      | yczne                         |                              |                                       |                   |             |                 |                 |                  |       |
|--------------------|-------------------------------------------------|-------------------------------|------------------------------|---------------------------------------|-------------------|-------------|-----------------|-----------------|------------------|-------|
| Dyżu               | ry medyczne                                     |                               |                              |                                       |                   |             |                 |                 |                  |       |
|                    | yżury medyczno                                  | e - podsi                     | umowa                        | nie                                   |                   |             |                 |                 |                  |       |
| Dy<br>Dy           | rżury zrealizowane<br>żury zatwierdzone         | Liczba go                     | dzin                         | Liczba minu<br>0<br>0                 | ιτ<br>0<br>0      |             |                 |                 |                  |       |
| Lista z<br>Aby dod | r <b>ealizowanych</b><br>ac nowy dyżur użyj pr. | <b>dyżurów</b><br>zycisku "Do | <b>r medyc</b><br>daj". Uzup | z <b>nych</b><br>Dełnij wymagane pola | i i zapisz zmiany |             |                 |                 |                  |       |
| Lp                 | Rok szkolenia                                   | Liczba<br>godzin              | Liczba<br>minut              | Data<br>rozpoczęcia                   | Nazwa komórki org | anizacyjnej | Data akceptacji | imię i nazwisko | Pełniona Funkcja | Akcje |
| 1                  | Rok 1                                           |                               |                              | rrrr-mm-dd 📃                          |                   |             |                 |                 |                  | Usuń  |
| Doo                | laj                                             |                               |                              |                                       |                   |             |                 |                 |                  |       |

Rysunek 9 Dodawanie realizacji dyżuru medycznego

W kolumnie **'Data rozpoczęcia'** możesz wprowadzić dane ręcznie lub wybrać datę z kalendarza, dostępnego obok tego pola.

| ista zı | realizowanych         | dyżurów          | medy            | cznych              |          |         |       |         |     |        |        |         |
|---------|-----------------------|------------------|-----------------|---------------------|----------|---------|-------|---------|-----|--------|--------|---------|
| oy doda | ić nowy dyżur użyj pi | rzycisku "Do     | daj". Uzuj      | pełnij wymagane     | pola i z | apis    | z zmi | any     |     |        |        |         |
| Lp      | Rok szkolenia         | Liczba<br>godzin | Liczba<br>minut | Data<br>rozpoczęcia |          |         | Naz   | wa k    | omó | irki o | organ  | lzacyjn |
| 1       | Rok 1                 | 10               | 5               | 2019-12-11          | 100      | Те      | st    |         |     |        |        |         |
| 2       | Rok 1                 | 10               | 5               | 2019-12-18          | -        | π.      |       |         |     |        | -      |         |
| 3       | Rok 1                 | 10               | 5               | 2020-01-02          | <u>۲</u> |         | 20    | 19 [    | Dec |        | 2      |         |
| 4       | Rok 1                 | 10               | 5               | 2020-01-10          | M 25     | T<br>26 | W     | T<br>20 | F   | S 20   | S<br>1 |         |
|         |                       |                  |                 |                     | 2        | 3       | 4     | 5       | 6   | 7      | 8      |         |
| Dod     | ai                    |                  |                 |                     | 9        | 10      | 11    | 12      | 13  | 14     | 15     |         |
| Dou     |                       |                  |                 |                     | 16       | 17      | 18    | 19      | 20  | 21     | 22     |         |
|         |                       |                  |                 |                     | 23       | 24      | 25    | 26      | 27  | 28     | 29     |         |
|         |                       |                  |                 |                     | 30       | 31      | 1     | 2       | 3   | 4      | 5      |         |

Rysunek 10 Uzupełnianie informacji o realizacji dyżuru medycznego

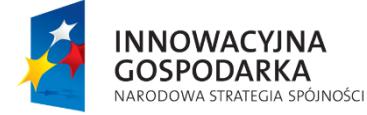

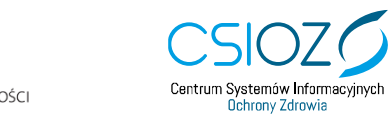

Unia Europejska Europejski Fundusz Rozwoju Regionalnego

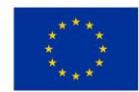

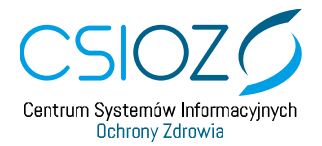

Aby zapisać wprowadzone dane o zrealizowanych dyżurach medycznych użyj przycisku **'Zapisz'** znajdującego się **na dole strony**. Po użyciu przycisku **'Zapisz'** system zaprezentuje komunikat informujący o poprawności zapisu danych. Komunikat należy potwierdzić przyciskiem **'Dalej'**.

| Potwierdzenie |                                   |
|---------------|-----------------------------------|
|               |                                   |
|               |                                   |
|               | Dane zostały prawidłowo zapisane. |
|               | Dalei                             |
|               |                                   |

Rysunek 11 Potwierdzenie zapisania danych o zrealizowanych dyżurach medycznych.

Jeżeli podczas zapisywania danych wystąpi błąd, **na górze strony** w sekcji **'Lista błędów walidacji'** zostanie wyświetlony komunikat informujący o rodzaju błędu, a także o roku szkolenia, w którym nieprawidłowość wystąpiła. Komunikat zawierać będzie również informację dotyczącą nazwy kolumny oraz numeru wiersza w tabeli, w którym należy wprowadzić zmiany.

Lista błędów walidacji: I rok szkolenia: Dyżury medyczne, kolumna: Liczba godzin, wiersze o numerze (3, 4): pole musi być wypełnione. I rok szkolenia: Dyżury medyczne, kolumna: Liczba minut, wiersze o numerze (3, 4): pole musi być wypełnione. I rok szkolenia: Dyżury medyczne, kolumna: Data rozpoczęcia, wiersze o numerze (3, 4): pole musi być wypełnione.

Rysunek 12 Komunikat o błędach, które wystąpiły podczas zapisu danych o zrealizowanych dyżurach medycznych.

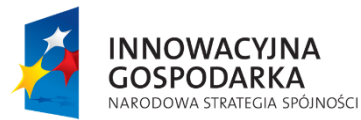

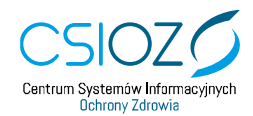

Unia Europejska Europejski Fundusz Rozwoju Regionalnego

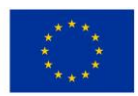

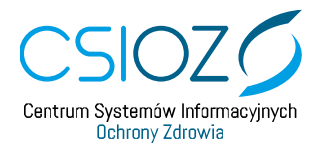

Po zapisaniu danych o zrealizowanych dyżurach medycznych, w sekcji **'Dyżury medyczne – podsumowanie'** zostanie zaktualizowana liczba godzin i liczba minut zrealizowanych dyżurów, która jest sumą liczby godzin i liczby minut wszystkich wprowadzonych i zapisanych przez lekarza dyżurów medycznych w danym roku szkoleniowym. Dane w tabeli **'Lista zrealizowanych dyżurów medycznych'** są domyślnie posortowane po kolumnie **'Data rozpoczęcia'**, od najmłodszej do najstarszej.

| Dyżury m<br>Dyżu<br>Dyżury<br>Dyżury | nedyczne<br>ry medyczne<br>zrealizowane | - podsu<br>Liczba goc | <b>mowar</b><br>Izin | nie Liczba r            |                      |                       |                 |                 |                  |       |
|--------------------------------------|-----------------------------------------|-----------------------|----------------------|-------------------------|----------------------|-----------------------|-----------------|-----------------|------------------|-------|
| Dyżu<br>Dyżury<br>Dyżury             | ry medyczne<br>zrealizowane             | - podsu<br>Liczba goc | <b>mowar</b><br>Izin | n <b>ie</b><br>Liczba r |                      |                       |                 |                 |                  |       |
| Dyżu<br>Dyżury<br>Dyżury             | ry medyczne<br>zrealizowane             | Liczba goo            | mowar<br>Izin        | Liczba r                |                      |                       |                 |                 |                  |       |
| Dyżury<br>Dyżury                     | zrealizowane                            | Liczba goo            | lzin                 | Liczba r                |                      |                       |                 |                 |                  |       |
| Dyżury<br>Dyżury                     | zrealizowane                            |                       |                      |                         | minut                |                       |                 |                 |                  |       |
| Dyżury                               |                                         |                       |                      | 40                      | 20                   |                       |                 |                 |                  |       |
|                                      | zatwierdzone                            |                       |                      | 0                       | 0                    |                       |                 |                 |                  |       |
|                                      |                                         |                       |                      |                         |                      |                       |                 |                 |                  |       |
| -                                    |                                         |                       |                      |                         |                      |                       |                 |                 |                  |       |
|                                      |                                         |                       |                      |                         |                      |                       |                 |                 |                  |       |
| ista zrea                            | lizowanych o                            | lyżurów               | medyc                | znych                   |                      |                       |                 |                 |                  |       |
| by dodac po                          | an dutur utvi pra                       | veicku "Doe           | lai". Uzun           |                         |                      |                       |                 |                 |                  |       |
| by douac no                          | wy dyzar dzyj prz                       | yeiska bot            | aj . 020p            | ennj wymagane           | pola i zapisz zmiany |                       |                 |                 |                  |       |
| Lp Ro                                | ok szkolenia                            | Liczba<br>godzin      | Liczba<br>minut      | Data<br>rozpoczęcia     | Nazwa k              | omórki organizacyjnej | Data akceptacji | imię i nazwisko | Pełniona Funkcja | Akcje |
| 1                                    | Rok 1                                   | 10                    | 5                    | 2020-01-10              | Test                 |                       |                 |                 |                  | Usuń  |
| 2                                    | Rok 1                                   | 10                    | 5                    | 2020-01-02              | Test                 |                       |                 |                 |                  | Usuń  |
| 3                                    | Rok 1                                   | 10                    | 5                    | 2019-12-18              | Test                 |                       |                 |                 |                  | Usuń  |
| 4                                    | Rok 1                                   | 10                    | 5                    | 2019-12-11              | Test                 |                       |                 |                 |                  | Usuń  |
|                                      |                                         |                       |                      |                         |                      |                       |                 |                 |                  |       |
| Dodaj                                |                                         |                       |                      |                         |                      |                       |                 |                 |                  |       |
|                                      |                                         |                       |                      |                         |                      |                       |                 |                 |                  |       |

Rysunek 13 Sekcja 'Dyżury medyczne' po zapisaniu informacji o zrealizowanych dyżurach medycznych.

Po zapisaniu danych możesz kontynuować dodawanie informacji o kolejnych zrealizowanych dyżurach za pomocą przycisku **'Dodaj'**, a także edytować wprowadzone wcześniej dane w tabeli **'Lista zrealizowanych dyżurów medycznych'**. Dodawanie i edycja informacji o zrealizowanych dyżurach dostępne jest tylko do momentu akceptacji tych dyżurów przez kierownika specjalizacji / kierownika stażu.

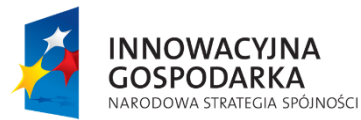

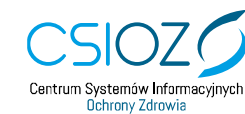

Unia Europejska Europejski Fundusz Rozwoju Regionalnego

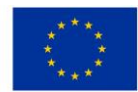

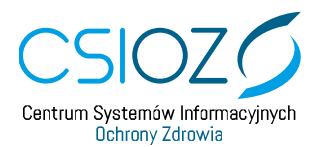

#### 2. USUWANIE INFORMACJI O ZREALIZOWANYCH DYŻURACH MEDYCZNYCH

Aby usunąć dane o zapisanym wcześniej dyżurze medyczny dla wybranego dyżuru użyj przycisku **'Usuń'** w kolumnie **'Akcje'**. Jeśli usuwasz dane dyżuru, który był już wcześniej zapisany, potwierdź usunięcie danych za pomocą przycisku **'Zapisz' znajdującego się** na dole strony. Usuwanie wybranych dyżurów z tabeli **'Lista zrealizowanych dyżurów medycznych'** dostępne jest tylko do momentu akceptacji tych dyżurów przez kierownika specjalizacji / kierownika stażu.

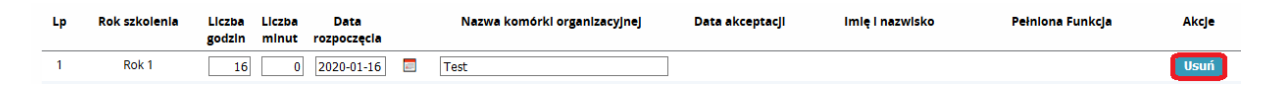

Rysunek 14 Lista zrealizowanych dyżurów medycznych – usuwanie zapisanego dyżuru

Każdorazowe zapisanie nowych danych o zrealizowanych dyżurach medycznych lub potwierdzenie usunięcia wybranych dyżurów z tabeli spowoduje przelicznie liczby godzin i minut zrealizowanych dyżurów medycznych w sekcji **'Dyżury medyczne – podsumowanie'**.

| Dy              | yżury medyczn                                                                                      | ie - pods                                                               | sumow                                                           | anie                                                                                                    |            | )                                                                                             |                                                           |                                      |                                                                                                   |                       |
|-----------------|----------------------------------------------------------------------------------------------------|-------------------------------------------------------------------------|-----------------------------------------------------------------|----------------------------------------------------------------------------------------------------|------------|-----------------------------------------------------------------------------------------------|-----------------------------------------------------------|--------------------------------------|---------------------------------------------------------------------------------------------------|-----------------------|
|                 |                                                                                                    | Liczba g                                                                | odzin                                                           | Licz                                                                                                    | ba minut   |                                                                                               |                                                           |                                      |                                                                                                   |                       |
| Dyżu            | tury zrealizowane                                                                                  |                                                                         |                                                                 | 68                                                                                                    |            | 20                                                                                            |                                                           |                                      |                                                                                                   |                       |
| Dyżu            | ury zatwierdzone                                                                                   | •                                                                       |                                                                 | 40                                                                                                    |            | 20                                                                                            |                                                           |                                      |                                                                                                   |                       |
|                 |                                                                                                    |                                                                         |                                                                 |                                                                                                    |            |                                                                                               |                                                           |                                      |                                                                                                   |                       |
|                 |                                                                                                    |                                                                         |                                                                 |                                                                                                    |            |                                                                                               |                                                           |                                      |                                                                                                   |                       |
| ta zro          | r <b>ealizowanych</b><br>c nowy dyżur użyj p                                                       | <b>dyżuró</b><br>rzycisku "D                                            | <b>w med</b><br>Iodaj". U:                                      | <b>ycznych</b><br>zupełnij wymag                                                                                       | ane pola i | zapisz zmiany                                                                                 |                                                           |                                      |                                                                                                   |                       |
| ta zro<br>dodac | realizowanych<br>c nowy dyżur użyj p<br>Rok szkolenia                                              | dyżuró<br>rzycisku "D<br>Liczba<br>godzin                               | w med<br>Iodaj". U:<br>Liczba<br>minut                          | ycznych<br>zupełnij wymag<br>Data<br>rozpoczecia                                                                       | ane pola i | zapisz zmiany<br>Nazwa komórki organizacyjnej                                                 | Data akceptacji                                           | imię i nazwisko                      | Pełniona Funkcja                                                                                  | Akcje                 |
| ta zro<br>dodac | r <b>ealizowanych</b><br>c nowy dyżur użyj p<br><b>Rok szkolenia</b><br>Rok 1                      | dyżuró<br>rzycisku "D<br>Liczba<br>godzin<br>16                         | w med<br>lodaj". U:<br>Liczba<br>minut                          | ycznych<br>zupełnij wymag<br>Data<br>rozpoczęcia<br>2020-01-16                                                         | ane pola i | zapisz zmiany<br>Nazwa komórki organizacyjnej<br>Test                                         | Data akceptacji                                           | imię i nazwisko                      | Peiniona Funkcja                                                                                  | Akcje<br>Usuń         |
| dodac           | r <b>ealizowanych</b><br>c nowy dyżur użyj p<br><b>Rok szkolenia</b><br>Rok 1<br>Rok 1             | dyżuró<br>rzycisku "D<br>Liczba<br>godzin<br>16<br>12                   | w med<br>hodaj". Už<br>Liczba<br>minut<br>0                     | ycznych<br>zupełnij wymag<br>Data<br>rozpoczęcia<br>2020-01-16<br>2020-01-12                                           | ane pola i | zapisz zmiany<br>Nazwa komórki organizacyjnej<br>Test<br>Test                                 | Data ekceptecji                                           | imię i nazwisko                      | Peiniona Funkcja                                                                                  | Akcje<br>Usuń<br>Usuń |
| dodac           | realizowanych<br>c nowy dyżur użyj p<br>Rok szkolenia<br>Rok 1<br>Rok 1<br>Rok 1                   | dyżuró<br>rzycisku "C<br>Liczba<br>godzin<br>16<br>12<br>10             | w med<br>lodaj". U:<br>Liczba<br>minut<br>0<br>5                | ycznych<br>zupełnij wymag<br>Data<br>rozpoczęcla<br>2020-01-16<br>2020-01-12<br>2020-01-10                             | ane pola i | zapisz zmiany<br>Nazwa komórki organizacyjnej<br>Test<br>Test<br>Test                         | Data ekceptacji                                           | imi <b>ę i nazwisko</b><br>Jan       | <b>Pełniona Funkcja</b><br>Kierownik Specjalizacji                                                | Akcje<br>Usuń<br>Usuń |
| ta zro<br>dodac | realizowanych<br>c nowy dyżur użyj p<br>Rok szkolenia<br>Rok 1<br>Rok 1<br>Rok 1<br>Rok 1<br>Rok 1 | dyżuró<br>rzycisku "C<br>Liczba<br>godzin<br>16<br>12<br>10<br>10       | w med<br>odaj". U:<br>Liczba<br>minut<br>0<br>5<br>5            | ycznych<br>zupełnij wymag<br>Data<br>rozpoczęcia<br>2020-01-16<br>2020-01-12<br>2020-01-10<br>2020-01-02               | ane pola i | zapisz zmiany<br>Nazwa komórki organizacyjnej<br>Test<br>Test<br>Test<br>Test                 | Data akceptacji                                           | <b>imię i nazwisko</b><br>Jan<br>Jan | <b>Peiniona Funkcja</b><br>Kierownik Specjalizacji<br>Kierownik Specjalizacji                     | Akcje<br>Usuń<br>Usuń |
| ta zro          | realizowanych<br>c nowy dyżur użyj p<br>Rok szkolenia<br>Rok 1<br>Rok 1<br>Rok 1<br>Rok 1<br>Rok 1 | dyżuró<br>rzycisku "C<br>Liczba<br>godzin<br>16<br>12<br>10<br>10<br>10 | w med<br>bodaj". U:<br>Liczba<br>minut<br>0<br>5<br>5<br>5<br>5 | ycznych<br>zupełnij wymag<br>Data<br>rozpoczęcia<br>2020-01-16<br>2020-01-12<br>2020-01-10<br>2020-01-02<br>2019-12-18 | ane pola i | zapisz zmiany<br>Nazwa komórki organizacyjnej<br>Test<br>Test<br>Test<br>Test<br>Test<br>Test | Data akceptacji<br>2020-01-16<br>2020-01-16<br>2020-01-16 | imię i nazwisko<br>Jan<br>Jan<br>Jan | Pełniona Funkcja<br>Kierownik Specjalizacji<br>Kierownik Specjalizacji<br>Kierownik Specjalizacji | Akcje<br>Usuń<br>Usuń |

Rysunek 15 Sekcja 'Dyżury medyczne' po dodaniu nowych danych o realizacji dyżurów medycznych

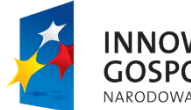

INNOWACYJNA GOSPODARKA NARODOWA STRATEGIA SPÓJNOŚCI

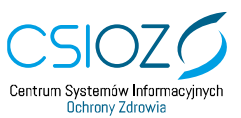

Unia Europejska Europejski Fundusz Rozwoju Regionalnego

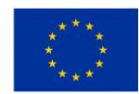

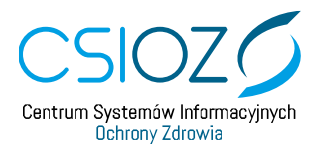

### 3. PRZEGLĄD INFORMACJI O ZREALIZOWANYCH DYŻURACH MEDYCZNYCH PO ZATWIERDZENIU ZREALIZOWANIA ROCZNEGO PLANU

Po zatwierdzeniu przez kierownika specjalizacji zrealizowania rocznego planu dla danego roku szkolenia dostępny jest tylko przegląd informacji o zrealizowanych dyżurach medycznych. Żadne zmiany w sekcji **'Dyżury medyczne'** dla zatwierdzonego roku szkolenia nie są już możliwe.

| _ D                               | Oyżury medyczn                                                               | e - podsi                                                 | umowa                               | nie                                                                                                    |                                                                              |                                                                                       |                                             |                                                                                                    |       |
|-----------------------------------|------------------------------------------------------------------------------|-----------------------------------------------------------|-------------------------------------|----------------------------------------------------------------------------------------------------|------------------------------------------------------------------------------|---------------------------------------------------------------------------------------|---------------------------------------------|----------------------------------------------------------------------------------------------------|-------|
|                                   |                                                                              | Liczba go                                                 | dzin                                | Liczba n                                                                                               | ninut                                                                        |                                                                                       |                                             |                                                                                                    |       |
| Dy                                | yżury zrealizowane                                                           |                                                           |                                     | 68                                                                                                    | 20                                                                           |                                                                                       |                                             |                                                                                                    |       |
| Dy                                | yżury zatwierdzone                                                           |                                                           |                                     | 68                                                                                                    | 20                                                                           |                                                                                       |                                             |                                                                                                    |       |
|                                   |                                                                              |                                                           |                                     |                                                                                                    |                                                                              |                                                                                       |                                             |                                                                                                    |       |
|                                   |                                                                              |                                                           |                                     |                                                                                                    |                                                                              |                                                                                       |                                             |                                                                                                    |       |
| sta z                             | zrealizowanych                                                               | dyżurów                                                   | v medy                              | cznych                                                                                                 |                                                                              |                                                                                       |                                             |                                                                                                    |       |
| sta z<br>.p                       | zrealizowanych<br>Rok szkolenia                                              | dyżurów<br>Liczba<br>godzin                               | V <b>medy</b><br>Liczba<br>minut    | Data<br>rozpoczecia                                                                                    | Nazwa komórki organizacyjnej                                                 | Data akceptacji                                                                       | lmię i nazwisko                             | Pelniona Funkcja                                                                                                    | Akcje |
| sta z<br>P                        | zrealizowanych<br>Rok szkolenia<br>Rok 1                                     | dyżurów<br>Liczba<br>godzin<br>16                         | v medy<br>Liczba<br>minut<br>0      | Data<br>rozpoczęcia<br>2020-01-16                                                                      | Nazwa komórki organizacyjnej<br>Test                                         | Data akceptacji<br>2020-01-16                                                         | lmię i nazwisko<br>Jan                      | Pelniona Funkcja<br>Kierownik Specjalizacji                                                                                  | Akcje |
| <b>sta z</b><br>• <b>P</b><br>1   | zrealizowanych<br>Rok szkolenia<br>Rok 1<br>Rok 1                            | dyżurów<br>Liczba<br>godzin<br>16<br>12                   | Liczba<br>minut<br>0                | Data<br>rozpoczęcia<br>2020-01-16<br>2020-01-12                                                        | Nazwa komórki organizacyjnej<br>Test<br>Test                                 | Data akceptacji<br>2020-01-16<br>2020-01-16                                           | lmię i nazwisko<br>Jan<br>Jan               | Pelniona Funkcja<br>Kierownik Specjalizacjj<br>Kierownik Specjalizacjj                                                       | Akcje |
| • <b>p</b><br>1<br>2<br>3         | zrealizowanych<br>Rok szkolenia<br>Rok 1<br>Rok 1<br>Rok 1                   | dyżurów<br>Liczba<br>godzin<br>16<br>12<br>10             | v medy<br>Liczba<br>minut<br>0<br>5 | Data<br>rozpoczęcia<br>2020-01-16<br>2020-01-12<br>2020-01-10                                          | Nazwa komórki organizacyjnej<br>Test<br>Test<br>Test                         | Data akceptacji<br>2020-01-16<br>2020-01-16<br>2020-01-16                             | lmię i nazwisko<br>Jan<br>Jan               | Pełniona Funkcja<br>Kierownik Specjalizacji<br>Kierownik Specjalizacji<br>Kierownik Specjalizacji                            | Akcje |
| <b>.p</b><br>1<br>2<br>3<br>4     | zrealizowanych<br>Rok szkolenia<br>Rok 1<br>Rok 1<br>Rok 1<br>Rok 1          | dyżurów<br>Liczba<br>godzin<br>16<br>12<br>10<br>10       | Liczba<br>minut<br>0<br>5<br>5      | Data<br>rozpoczęcia<br>2020-01-16<br>2020-01-12<br>2020-01-10<br>2020-01-02                            | Nazwa komórki organizacyjnej<br>Test<br>Test<br>Test<br>Test<br>Test         | Data akceptacji<br>2020-01-16<br>2020-01-16<br>2020-01-16<br>2020-01-16               | lmię i nazwisko<br>Jan<br>Jan<br>Jan        | Pelniona Funkcja<br>Kierownik Specjalizacji<br>Kierownik Specjalizacji<br>Kierownik Specjalizacji<br>Kierownik Specjalizacji | Akcje |
| <b>P</b><br>1<br>2<br>3<br>4<br>5 | Rok szkolenia<br>Rok 1<br>Rok 1<br>Rok 1<br>Rok 1<br>Rok 1<br>Rok 1<br>Rok 1 | dyżurów<br>Liczba<br>godzin<br>16<br>12<br>10<br>10<br>10 | Liczba<br>minut<br>0<br>5<br>5<br>5 | Data<br>rozpoczęca<br>2020-01-16<br>2020-01-10<br>2020-01-10<br>2020-01-10<br>2020-01-02<br>2019-12-18 | Nazwa komórki organizacyjnej<br>Test<br>Test<br>Test<br>Test<br>Test<br>Test | Data akceptacji<br>2020-01-16<br>2020-01-16<br>2020-01-16<br>2020-01-16<br>2020-01-16 | Imiç i nazwisko<br>Jan<br>Jan<br>Jan<br>Jan | Pelniona Funkcja<br>Kierownik Specjalizacji<br>Kierownik Specjalizacji<br>Kierownik Specjalizacji<br>Kierownik Specjalizacji | Akcje |

Rysunek 16 Sekcja 'Dyżury medyczne' po zatwierdzeniu zrealizowania rocznego planu dla danego roku szkolenia

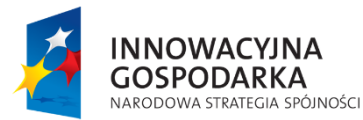

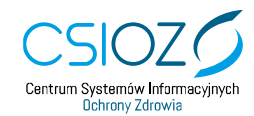

Unia Europejska Europejski Fundusz Rozwoju Regionalnego

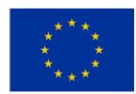

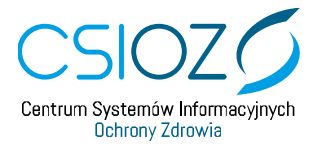

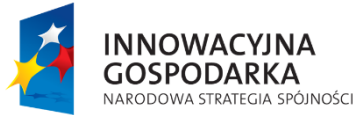

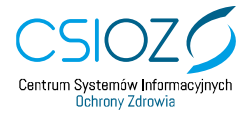

Unia Europejska Europejski Fundusz Rozwoju Regionalnego

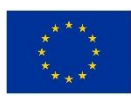